# Приготовить файл для отправки Идём в электронный журнал/дневник

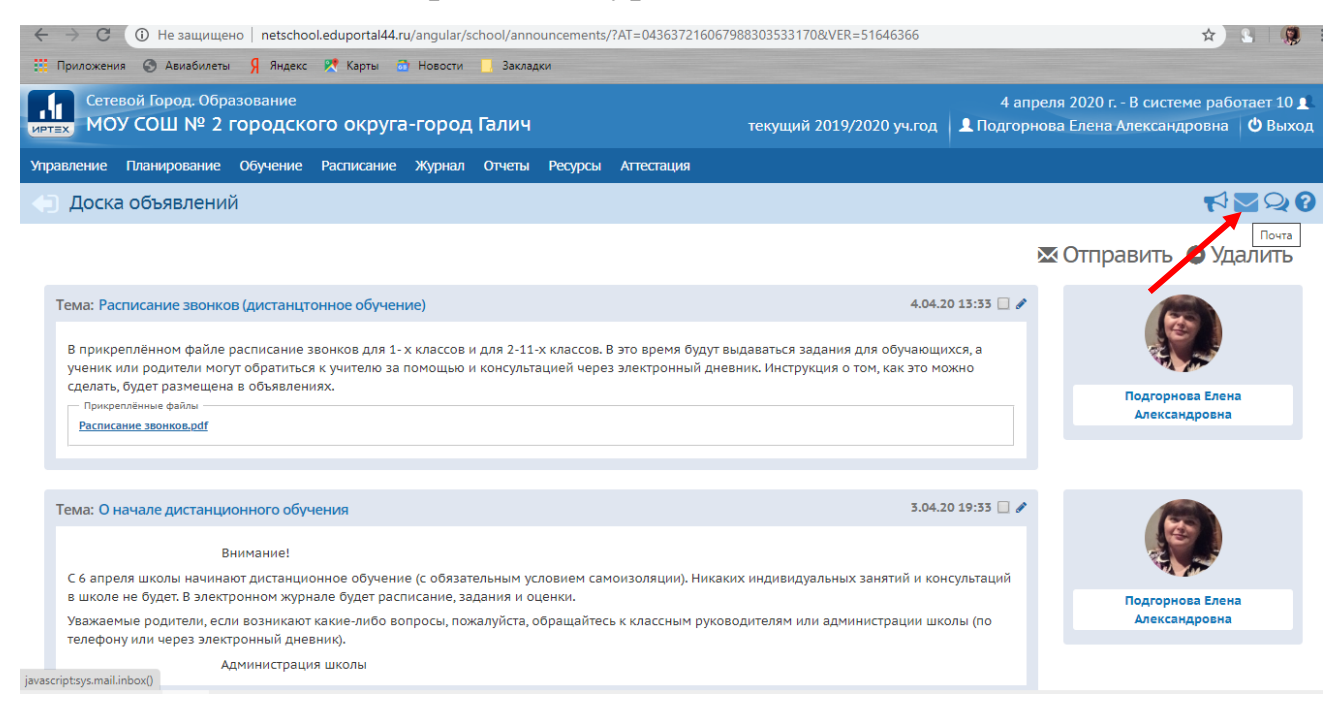

### 3. Открываем почту и нажимаем «Создать»

| Сете | вой Го | род. Образование. Просмотр почтовых сооб                                     | іщений - Google Chrome    | ~                                          |                     |
|------|--------|------------------------------------------------------------------------------|---------------------------|--------------------------------------------|---------------------|
| ) He | е защи | ищено netschool.eduportal44.ru/asp                                           |                           | 043637216067988303533170&VER=158599941     | 0539                |
|      | Про    | смотр почтовых сообщен                                                       | ий                        |                                            | 8                   |
| •    | і Созд | ать 🗘 Удалить выделенные сообц                                               | цения                     |                                            |                     |
|      |        | l                                                                            | Бходящие                  | Сообщений: 66 из                           | них новых: 0        |
|      |        | От кого                                                                      |                           | Тема                                       | Отправлено          |
|      |        | Зеленова Анастасия Владимировна (МОУ<br>округа-город Галич)                  | СОШ № 2 городского        | Уведомление о прочтении                    | 04.04.2020<br>13:49 |
|      |        | Комарова Наталья Михайловна (МОУ COL<br>город Галич)                         | Ш№ 2 городского округа-   | Уведомление о прочтении                    | 04.04.2020<br>13:19 |
|      |        | Соловьева Анна Борисовна (МОУ СОШ №<br>Галич)                                | 2 городского округа-город | Уведомление о прочтении                    | 04.04.2020<br>12:46 |
|      |        | Соловьева Анна Борисовна (МОУ СОШ № 2 городского округа-город<br>Галич)      |                           | Уведомление о прочтении                    | 04.04.2020<br>12:41 |
|      |        | Ерохова Ирина Константиновна (МОУ СОШ № 2 городского округа-<br>город Галич) |                           | Уведомление о прочтении                    | 04.04.2020<br>11:16 |
|      |        | Шамсутдинова Светлана Анатольевна (М<br>округа-город Галич)                  | ОУ СОШ № 2 городского     | Уведомление о прочтении                    | 03.04.2020<br>21:09 |
|      |        | Костромова Екатерина Александровна (М<br>округа-город Галич)                 | ОУ СОШ № 2 городского     | Re: Об организации дистанционного обучения | 03.04.2020<br>20:30 |
|      |        | Французова Анастасия Анатольевна (МО)<br>округа-город Галич)                 | / СОШ № 2 городского      | Уведомление о прочтении                    | 03.04.2020<br>20:11 |
|      |        | Дурнова Татьяна Владимировна (МОУ СО<br>город Галич)                         | Ш № 2 городского округа-  | Уведомление о прочтении                    | 03.04.2020<br>20:08 |

4. Выбираем «Кому»

|                                                |                                                                            |          | _       |
|------------------------------------------------|----------------------------------------------------------------------------|----------|---------|
| 📘 Сетевой Город. Образование. Отправить сообще | ние - Google Chrome —                                                      | o x      | Ī       |
| ④ Не защищено   netschool.eduportal44.ru/      | /asp/Messages/composemessage.aspirat=043637216067988303533170&ver=15859996 | 57925    |         |
| • Отправить сообщение                          |                                                                            | <b>o</b> | 3       |
| 🛛 Отправить 📙 Сохранить                        |                                                                            |          | e       |
| Кому                                           |                                                                            | <b>*</b> |         |
| Копия                                          |                                                                            |          |         |
| ск                                             |                                                                            |          | 21      |
| Тема                                           |                                                                            |          | ľ       |
| Уведомить о прочтении                          |                                                                            |          |         |
|                                                |                                                                            |          |         |
|                                                |                                                                            |          |         |
|                                                |                                                                            |          | 0,<br>A |
|                                                |                                                                            |          |         |
|                                                |                                                                            |          |         |
|                                                |                                                                            |          |         |
|                                                |                                                                            |          |         |
|                                                |                                                                            |          |         |
|                                                |                                                                            |          |         |
|                                                |                                                                            |          | A       |
|                                                |                                                                            | *        |         |

### 5. Выбираем адресата, например:

| 🕤 Адресная книга - Google Chrome                                                                                                   | <u> </u>                                                       |
|----------------------------------------------------------------------------------------------------|----------------------------------------------------------------|
| <ul> <li>Не защищено netschool.eduportal44.ru/asp/messages/</li> </ul>                                                             | addressbook.asp?at=043637216067988303533170&ver=1586000034430& |
| Выберите получателей из выпадающего списка 'Группа'                                                                                | Получатели                                                     |
| Тип организации                                                                                                    |                                                                |
| Текущая организация                                                                                                    | •                                                              |
| 00                                                                                                    |                                                                |
| МОУ СОШ № 2 городского округа-город Галич                                                                                          |                                                                |
| Группа                                                                                                    |                                                                |
| Администраторы                                                                                                    | T                                                              |
| Администраторы<br>Завучи<br>Учителя<br>Все сотланики<br>Родители<br>Ученики<br>классы<br>Классы данного чителя<br>Все пользователи |                                                                |
| Выбрать 🗲 Вернуться                                                                                                    | í                                                              |
|                                                                                                    |                                                                |

| 🕤 Адресная книга - Google Chrome                              | - C                                                  | ı ×   |
|---------------------------------------------------------------|------------------------------------------------------|-------|
| ① Не защищено   netschool.eduportal44.ru/asp/messages/address | sbook.asp?at=043637216067988303533170&ver=1586000305 | 5891& |
| МОУ СОШ № 2 городского округа-город Галич                     | Получатели                                           |       |
| Группа                                                        |                                                      |       |
| Учителя 🔻                                                     |                                                      |       |
| Отправить всем учителям МОУ СОШ № 2 городского окру           |                                                      |       |
| Богомолова Елена Викторовна                                   |                                                      |       |
| Быкова Дарья Адольфовна                                       |                                                      |       |
| Войнова Анна Викторовна1                                      |                                                      |       |
| Войнова Анна Викторовна                                       |                                                      |       |
| Гизатова Любовь Валентиновна2                                 |                                                      |       |
| Дурнова Татьяна Владимировна                                  |                                                      |       |
| Ерохова Ирина Константиновна                                  |                                                      |       |
| Зеленова Анастасия Владимировна                               |                                                      |       |
| Зуйкова Анна Сергеевна                                        |                                                      |       |
| Иванова Ирина Валентиновна                                    |                                                      |       |
| Ивкова Ирина Сергеевна                                        |                                                      |       |
| Игошева Валентина Викторовна                                  |                                                      |       |
| Комарова Наталья Михайловна                                   |                                                      |       |
| Костромова Екатерина Александровна                            |                                                      |       |
| Краскина Надежда Алексеевна                                   |                                                      |       |
| Милинина Елена Михаиловна                                     |                                                      |       |
| Опарина Елена Валерьевна                                      |                                                      |       |
| Годгорнова слена Александровна                                |                                                      |       |
| Сизора Галица Николаориа1                                     |                                                      |       |
|                                                               |                                                      |       |
| выорать 🗲 вернуться                                           |                                                      |       |
|                                                               |                                                      | -     |
|                                                               |                                                      |       |

#### 6.

Ð

| 🕤 Адресная книга - Google Chrome                           | – 🗆 X                                                                    |
|------------------------------------------------------------|--------------------------------------------------------------------------|
| ① Не защищено   netschool.eduportal44.ru/asp/messages/addr | essbook.asp?at=043637216067988303533170&ver=1586000305891&               |
| МОУ СОШ № 2 городского округа-город Галич                  | ▲ Получатели<br>Богомодола Блана Виктородна МОУ СОШ № 2 городского округ |
| Группа                                                     | воточолова Елена викторовна ноз сош не 2 городского окру                 |
| Учителя 🔻                                                  |                                                                          |
| Отправить всем учителям МОУ СОШ № 2 городского окру        |                                                                          |
| Богомолова Елена Викторовна                                |                                                                          |
| Быкова Дарья Адольфовна                                    |                                                                          |
| Войнова Анна Викторовна1                                   |                                                                          |
| Войнова Анна Викторовна                                    |                                                                          |
| Гизатова Любовь Валентиновна2                              |                                                                          |
| Дурнова Татьяна Владимировна                               |                                                                          |
| Ерохова Ирина Константиновна                               |                                                                          |
| Зеленова Анастасия Владимировна                            |                                                                          |
| Зуйкова Анна Сергеевна                                     |                                                                          |
| Иванова Ирина Валентиновна                                 |                                                                          |
| Ивкова Ирина Сергеевна                                     |                                                                          |
| Игошева Валентина Викторовна                               |                                                                          |
| Комарова Наталья Михайловна                                |                                                                          |
| Костромова Екатерина Александровна                         |                                                                          |
| Краскина Надежда Алексеевна                                |                                                                          |
| Милинина Елена Михайловна                                  |                                                                          |
| Опарина Елена Валерьевна                                   |                                                                          |
| Подгорнова Елена Александровна                             |                                                                          |
| Селиверстова Ирина Юрьевна                                 |                                                                          |
| Сизова Галина Николаевна1                                  | •                                                                        |
| Выбрать 🗲 Вернуться                                        | A                                                                        |
|                                                            |                                                                          |
|                                                            | · · · · · · · · · · · · · · · · · · ·                                    |

| ) Не защищено   netschool.edupo | rtal44.ru/asp/Messages/composemessage.asp?at=0436372160679883035331708ver=1586 | 5000302188 |
|---------------------------------|--------------------------------------------------------------------------------|------------|
| ne sagnateno prieseno si caspo  |                                                                                |            |
| 🐱 Отправить 📔 Сохранить         |                                                                                |            |
| Кому                            | Богомолова Елена Викторовна МОУ СОШ № 2 городского окру                        |            |
| Копия                           |                                                                                |            |
| ск                              |                                                                                |            |
| Тема                            | Домашнее задание от 6 апреля                                                   |            |
|                                 |                                                                                |            |
|                                 |                                                                                |            |
|                                 |                                                                                |            |
|                                 |                                                                                |            |

### 7. Указываем тему и нажимаем «Прикрепить файл»

## 8. Выбираем файл

| Сетевой Город. Образов | ание. Отправить сообц <sup>2</sup> ение - Google Chrome                                        | □ ×  |
|------------------------|------------------------------------------------------------------------------------------------|------|
| D Не защищено   net    | school.eduportal44_u/asp/Messages/composemessage.asp?at=043637216067988303533170&ver=158600030 | 2188 |
| 🖾 Отправить 📘          | Сохранить                                                                                      |      |
| Кому                   | Богомолова Елена Викторовна МОУ СОШ № 2 городского окру                                        |      |
| Копия                  |                                                                                                |      |
| ск                     | Прикрегить фаил                                                                                |      |
| Тема                   | Выбрать файл                                                                                   |      |
| Уведомить о прочтен    |                                                                                                |      |
|                        | Прикрепить файл 🖉 Отмена                                                                       |      |
|                        |                                                                                                |      |
|                        |                                                                                                |      |
|                        |                                                                                                |      |
|                        |                                                                                                |      |
|                        |                                                                                                |      |
|                        |                                                                                                |      |
|                        |                                                                                                |      |
|                        |                                                                                                |      |
| 🖉 Прикрепить файл      |                                                                                                |      |

| Открытие                       |                                       |                  | ×            |                    | - 0      |
|--------------------------------|---------------------------------------|------------------|--------------|--------------------|----------|
| $ ightarrow ~ \uparrow$ 🛄 > Эт | от компьютер > Рабочий стол 🛛 🗸 💍     | 🔎 Поиск: Раб     | бочий стол   | 03533170&ver=15860 | 00302188 |
| орядочить 🔻 Нова               | ая папка                              |                  | • • •        |                    |          |
| Этот компьютер ^               | Имя                                   | Дата изменения   | Тип          |                    |          |
| 🚆 Видео                        | 💼 + ДОН показатели результативности д | 02.04.2020 20:16 | Документ М   | ского окру         |          |
| 🚆 Документы                    | 😥 μTorrent                            | 18.01.2020 22:55 | Ярлык        |                    |          |
| 🕹 Загрузки                     | 66 (2)                                | 03.04.2020 18:30 | Chrome HTN   | ×                  |          |
| изображения                    | 🔊 Моо0 Диктофон 1.49                  | 11.02.2020 14:36 | Ярлык        |                    |          |
| Изооражения                    | Dev MPC-HC x64 题 MPC-HC x64           | 18.01.2020 22:54 | Ярлык        |                    |          |
| ј) музыка                      | qRRJ2kiV-ps                           | 03.04.2020 19:12 | Файл "ЈРС"   |                    |          |
| 🤰 Объемные объ                 | © VB-711_14                           | 03.04.2020 10:13 | Chrome HTN   |                    |          |
| 🔜 Рабочий стол                 | 🔃 ДЗ б апр                            | 04.04.2020 15:00 | Документ М   |                    |          |
| 🏪 Локальный дис                | 🔃 Инструкция                          | 04.04.2020 14:30 | Документ М   | Отмена             |          |
| 🕳 Локальный дис                | 🔃 информация с ВКС                    | 03.04.2020 20:15 | Документ М   |                    |          |
| 🕳 Новый том (Е:)               | 🔃 Критерии эффективности Раздел 2     | 03.04.2020 13:49 | Документ М   |                    |          |
| 🔜 Архив (F:) 🗸 🗸               | © Кулаты пропала Берналетт Where'd ₩  | 03 04 2020 11-18 | Файл "TORRE* |                    |          |
| Имя                            | файла:                                | 🗸 Все файлы      | ~            |                    |          |
|                                |                                       | Открыть          | Отмена       |                    |          |
|                                |                                       |                  |              | :                  |          |
|                                |                                       |                  |              |                    |          |
|                                |                                       |                  |              |                    |          |
|                                |                                       |                  |              |                    |          |
|                                |                                       |                  |              |                    |          |
|                                |                                       |                  |              |                    |          |
|                                |                                       |                  |              |                    |          |
|                                |                                       |                  |              |                    |          |

9. Выбираем Домашнее задание (или другой файл) и нажимаем «Открыть»

|   | Прикрепить ф      | райл             |                 |        |    |
|---|-------------------|------------------|-----------------|--------|----|
|   | Выбрать файл      | ДЗ 6 anp.docx    |                 |        |    |
|   |                   |                  |                 |        |    |
|   |                   |                  | Прикрепить файл | 🖉 Отме | на |
|   |                   |                  |                 |        |    |
|   | 10.Прикреп        | ить файл         |                 |        |    |
| B | нимание!          |                  |                 | ×      |    |
| Д | обавление файла в | ыполнено успешно |                 |        |    |
|   |                   |                  |                 | • Ок   |    |
|   | 11.               |                  |                 |        |    |

| Сетевой Город. Образование. Отправить сообщ | ение - Google Chrome —                                                    |        | × |
|---------------------------------------------|---------------------------------------------------------------------------|--------|---|
| 🕽 Не защищено   netschool.eduportal44.ru    | u/asp/Messages/composemessage.asp?at=043637216067988303533170&ver=1586000 | 302188 |   |
| 🗊 Отправить сообщение                       |                                                                           | 0      |   |
| 🛛 Отправить 📙 Сохранить                     |                                                                           |        |   |
| Кому                                        | Богомолова Елена Викторовна МОУ СОШ № 2 городского окру                   |        |   |
| Копия                                       |                                                                           |        |   |
| ск                                          |                                                                           |        |   |
| Тема                                        | Домашнее задание от 6 апреля                                              |        |   |
| Уведомить о прочтения                       | V                                                                         |        |   |
|                                             |                                                                           |        |   |
|                                             |                                                                           | li     |   |

12.Отправить.